### **Configuring Microsoft Outlook 2010 to use Ingenuity's email services**

NOTE: Before setting up Outlook 2010 you should access your account via WebMail and change your password from the default. (See the WebMail Instructions document)

| If you have quest<br>you can email:<br>websupport@team | ions or problems,<br>hingenuity.com |
|--------------------------------------------------------|-------------------------------------|
| <b>If you can't use e</b>                              | <b>mail call:</b>                   |
| Mike Scott                                             | (205) 263-4577                      |
| Mack Baggette                                          | (205) 263-4543                      |

- 1. Open Outlook 2010.
- 2. Click the File menu, and select Add New Account.

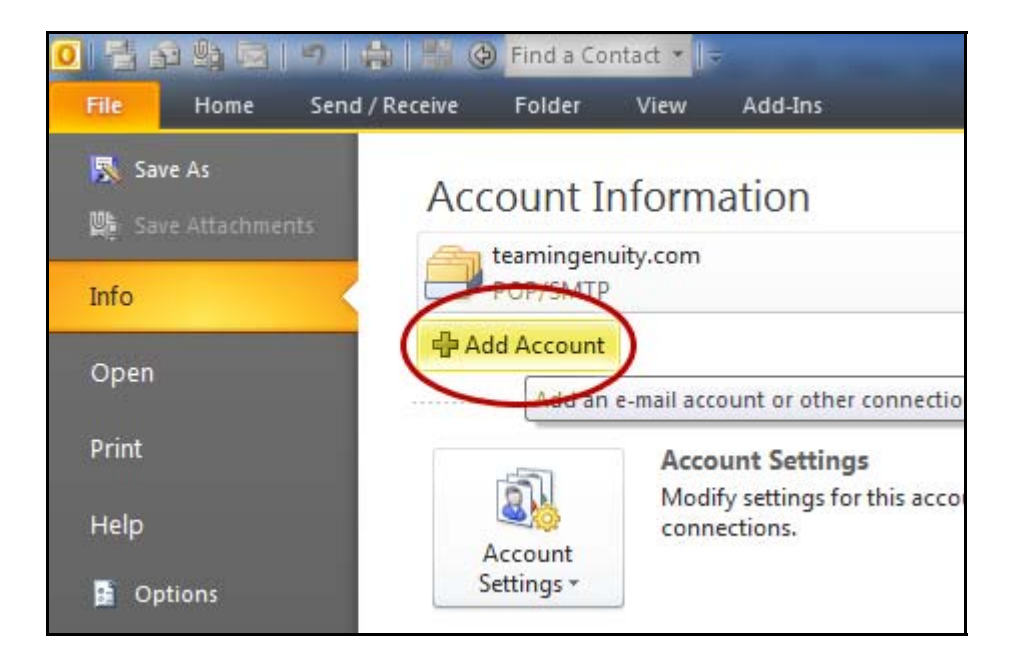

3. Select Manually configure server settings or additional server types, and click Next.

| Auto Account Setup<br>Connect to other se | erver types.                                                    | ž      |
|-------------------------------------------|-----------------------------------------------------------------|--------|
| © E-mail Account                          |                                                                 |        |
| Your Name:                                | Example: Ellen Adams                                            |        |
| E-mail Address:                           | Example: ellen@contoso.com                                      |        |
| Password:                                 |                                                                 |        |
| Retype Passworu;                          | Type the password your Internet service provider has given you. |        |
| 🔘 Text Messaging (S                       | M5)                                                             |        |
| Manually configure                        | e server settings or additional server types                    |        |
|                                           | < Back Next >                                                   | Cancel |

4. Choose Internet Email by clicking the radio button, and click Next.

| Choose Service                                                                                                    |                      |
|----------------------------------------------------------------------------------------------------|----------------------|
| <ul> <li>Internet E-mail<br/>Connect to POP or IMAP server to send and receive e-mail messages.</li> <li>Microsoft Exchange or compatible service<br/>Connect and access e-mail messages, calendar, contacts, faxes and v</li> <li>Text Messaging (SMS)<br/>Connect to a mobile messaging service.</li> <li>Other<br/>Connect to a server type shown below.</li> <li>Fax Mail Transport</li> </ul> | voice mail messages. |
|                                                                                                    | < Back Next > Cancel |

5. Fill in all necessary fields to include the following information:

#### **User Information**

Your Name: Enter your name as you would like it to appear in the From: field of outgoing messages.

Email Address: Enter your full email address (username@mydomain.com)

#### Server Information

Incoming mail server (POP3): mail.mydomain.com Outgoing mail server (SMTP): mail.mydomain.com

#### Logon Information

User Name: Enter your full email address (*username@mydomain.com*) Password: Enter your email password

| Internet E-mail Settings<br>Each of these settings ar    | e required to get your e-mail acc | ount working.                                        |  |  |
|----------------------------------------------------------|-----------------------------------|------------------------------------------------------|--|--|
| User Information                                         |                                   | Test Account Settings                                |  |  |
| Your Name:                                               | Your Name                         | After filling out the information on this screen, we |  |  |
| E-mail Address:                                          | me@mydomain.com                   | below. (Requires network connection)                 |  |  |
| Server Information                                       |                                   | Test Account Settings                                |  |  |
| Account Type:                                            | POP3                              |                                                      |  |  |
| Incoming mail server:                                    | mail.mydomain.com                 | Test Account Settings by clicking the Next button    |  |  |
| Outgoing mail server (SMTP):                             | mail.mydomain.com                 | Deliver new messages to:                             |  |  |
| Logon Information                                        |                                   |                                                      |  |  |
| User Name:                                               | me@mydomain.com                   | Browse                                               |  |  |
| Password:                                                | ******                            |                                                      |  |  |
| <b>V</b> F                                               | Remember password                 |                                                      |  |  |
| Require logon using Secure Password Authentication (SPA) |                                   | More Settings                                        |  |  |
|                                                          |                                   | < Back Next > Cancel                                 |  |  |

6. Click More Settings... and then click the Outgoing Server tab.

7. Check the box next to **My outgoing server (SMTP) requires authentication** and select **Use same settings as my incoming mail server.** 

| General                                             | Outgoing Server     | Connection      | Advanced         |        |  |
|-----------------------------------------------------|---------------------|-----------------|------------------|--------|--|
| ✓ My outgoing server (SMTP) requires authentication |                     |                 |                  |        |  |
| Ose same settings as my incoming mail server        |                     |                 |                  |        |  |
| 0 L                                                 | og on using         |                 |                  |        |  |
| U 1                                                 | Jser Name:          |                 |                  |        |  |
| F                                                   | assword:            |                 |                  |        |  |
|                                                     | √ Re                | member passv    | vord             |        |  |
| 0                                                   | Require Secure      | Password Auth   | entication (SPA) |        |  |
| 04                                                  | og on to incoming r | mail server bef | ore sending mail |        |  |
|                                                     |                     |                 | -                |        |  |
|                                                     |                     |                 |                  |        |  |
|                                                     |                     |                 |                  |        |  |
|                                                     |                     |                 |                  |        |  |
|                                                     |                     |                 |                  |        |  |
|                                                     |                     |                 |                  |        |  |
|                                                     |                     |                 |                  |        |  |
|                                                     |                     |                 |                  |        |  |
|                                                     |                     |                 |                  |        |  |
|                                                     |                     |                 | ОК               | Cancel |  |

8. Click the Advanced tab and enter 10025 in the Outgoing server (SMTP) box.

| General Outgoing Server Connection Advanced          |
|------------------------------------------------------|
| Server Port Numbers                                  |
| Incoming server (POP3): 110 Use Defaults             |
| This server requires an encrypted connection (SSL)   |
| Outgoing server (SMTP): 10025                        |
| Use the following type of encrypted connection: None |
| Server Timeouts                                      |
| Short - Long 1 minute                                |
| Delivery                                             |
| Leave a copy of messages on the server               |
| Remove from server after 14 days                     |
| Remove from server when deleted from 'Deleted Items' |
|                                                      |
|                                                      |
|                                                      |
|                                                      |
| OK Cancel                                            |

- 9. Click **OK**.
- 10. Click Test Account Settings... After receiving Congratulations! All tests completed successfully, click Close.
- 11. Click Next, and then click Finish.